Пошаговая инструкция подачи заявления в первый класс через портал «Электронные услуги в сфере образования»

## Войдите на портал «Электронные услуги в сфере образования» <u>https://e-uslugi.rtsoko.ru</u>

ЭЛЕКТРОННЫЕ УСЛУГИ

<u>В СФЕРЕ ОБРАЗОВАНИЯ</u>

МО г. Салехард (Изменить)

На главную

Поиск образовательного учреждения

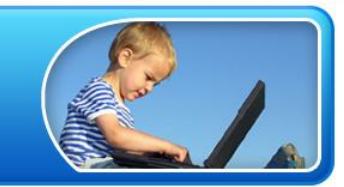

Получение информации о зарегистрированном заявлении

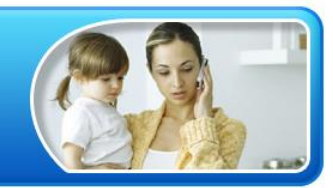

Регистрация заявления на зачисление и постановку в очередь в образовательное учреждение

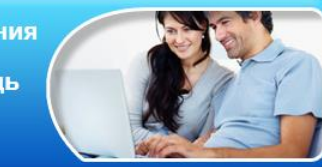

Категории граждан, имеющих право на льготное зачисление

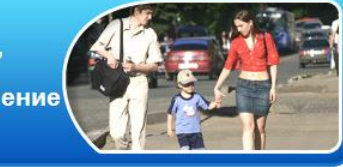

АИС «Е-услуги. Образование», © 2007-2013 ЗАО «ИРТех», v.1.1.90.11280

### Выберите раздел

Регистрация заявления на зачисление и постановку в очередь в образовательное учреждение

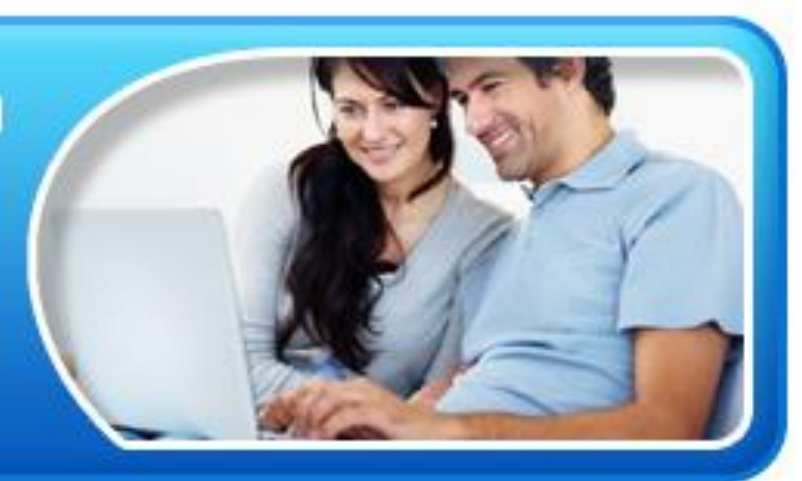

## Заполните поля формы, руководствуясь подсказками

|          | МО г. Салехард <u>(Изменить)</u> |  |  |  |
|----------|----------------------------------|--|--|--|
| 5        | ЭЛЕКТРОННЫЕ УСЛУГИ               |  |  |  |
| 5        | В СФЕРЕ ОБРАЗОВАНИЯ              |  |  |  |
| На главн | (1, 5 - 1, 1) = 2 h 5            |  |  |  |

#### Регистрация заявления

#### • Согласие на обработку персональных данных

| Внимание!<br>Если в документе,<br>удостоверяющем личность,<br>указано отчество, то<br>соответствующее поле<br>обязательно к заполнению!                                                                                                    | Фамилия*:<br>Имя*:<br>Отчество:<br>Удостоверение личности                                                                                                    |
|----------------------------------------------------------------------------------------------------|----------------------------------------------------------------------------------------------------|
| Внимание!<br>Для подачи заявления в<br>электронной форме, Вы<br>должны дать согласие на<br>обработку персональных<br>данных в рамках данного<br>заявления.<br>Введите свои фамилию,<br>имя и отчество.<br>Ознакомътесь с текстом<br>соглашения и подтвердите<br>свое согласие. | Тип документа: Паспорт РФ ▼<br>Серия*:<br>Номер*:<br>Выдано*:<br>Дата выдачи*:<br>Фодитель<br>Опекун<br>Лицо, действующее от имени законного представителя<br>Лицо, подающее заявление о приеме самого себя |
|                                                                                                    | В органы управления образованием<br>от<br>Я даю согласие на обработку персональных данных*<br>Далее >>                                                                                                    |

## Заполните поля формы, руководствуясь подсказками

| ИО г. Салехард (Изменить)<br>ЭЛЕКТРОННЫЕ УСЛУГИ<br>В СФЕРЕ ОБРАЗОВАНИЯ<br>На главную              |                                             |  |  |  |  |
|---------------------------------------------------------------------------------------------------|---------------------------------------------|--|--|--|--|
| Регистрация заявления                                                                             |                                             |  |  |  |  |
| • Согласие на обработку пер                                                                       | • Согласие на обработку персональных данных |  |  |  |  |
| ▼ Ребёнок/дети                                                                                    |                                             |  |  |  |  |
| Введите фамилию, имя,<br>отчество, дату рождения и<br>данные свидетельства о<br>рождении ребенка. | Ребёнок +                                   |  |  |  |  |
| Внимание!                                                                                         | Фамилия*: Иванов                            |  |  |  |  |

| Если в документе,<br>удостоверяющем личность,<br>указано отчество, то<br>соответствующее поле<br>обязательно к заполнению!                                                                                                    | Имя*:<br>Отчество:<br>Дата рождения*: |  |
|----------------------------------------------------------------------------------------------------|---------------------------------------|--|
| Внимание!                                                                                                    | Свидетельство о рождении              |  |
| Чтобы добавить в<br>заявление близнеца<br>нажмите закладку с<br>символом «+» и введите<br>данные близнеца.<br>Чтобы удалить ошибочно<br>добавленные данные<br>близнеца нажмите кнопку<br>с символом «х» на<br>закладке удаляемого<br>близнеца. | Тип документа: Свид. о рождении РФ    |  |

## Из перечня образовательных программ выберите вариант «Общеобразовательная» (школа, лицей и т.д), «Первичное зачисление»

|                                                                                                    | НЫЕ УСЛУГИ<br>АЗОВАНИЯ (1) з 1 2 4 4 4 4 4 4 4 4 4 4 4 4 4 4 4 4 4 4                                                                                                    | het=0<br>het=1<br>het=1he w                                                                                       |                                                                                                    |
|----------------------------------------------------------------------------------------------------|----------------------------------------------------------------------------------------------------|----------------------------------------------------------------------------------------------------|----------------------------------------------------------------------------------------------------|
|                                                                                                    | Регистрация заявления                                                                                                    |                                                                                                    |                                                                                                    |
| <ul> <li>Согласие на обработку персона</li> <li>Ребёнок/дети</li> <li>Свойства заявления и требуеми</li> </ul>                                                                                                    | льных данных                                                                                                    |                                                                                                    |                                                                                                    |
| Выберите вид<br>образовательной<br>программы.<br>Выберите вид заявления:<br>перевизное зачисление или<br>перевод.<br>Выберите требования,<br>предъявление и<br>образовательному<br>учреждению.<br>Выимание!<br>Выбор вида<br>образовательной<br>программы возможен<br>программы возможен | Образовательные программы<br><sup>®</sup> Дошкольные (детский сад)<br><sup>©</sup> Общеобразовательные (школа, лицей и т.д.)<br><sup>®</sup> Первичное зачисление<br><sup>©</sup> Перевод<br>Режим пребывания<br><sup>®</sup> Полный день<br><sup>©</sup> Кратковременное пребывание | Образовательные прог                                                                                              | Damma                                                                                                    |
| толох если вся систене<br>зарагиструрованы<br>образовательные<br>учреждения реализующие<br>различные виды<br>образовательных программ.                                                                                                    | Круглосуточное пребывание<br>Программа: Любая<br>Имеется потребность в специальной Не учитыват<br>группе по состоянию здоровья: Не учитыват                                                                                                    | <ul> <li>Дошкольные (детский</li> <li>Общеобразовательны</li> <li>Первичное зачислени</li> <li>Перевод</li> </ul> | сад)<br>не (школа, лицей и т.д.)<br>е                                                                         |
|                                                                                                    |                                                                                                    | Программа:                                                                                                    | ма начального общего образования    💽<br>Любая<br>Основная образовательная программа начального общего образо |

Основная образовательная программа среднего общего образования Основная образовательная программа основного общего образования Основная образовательная программа специального (коррекционного) образования II вида Основная образовательная программа специального (коррекционного) образования VII вида Основная образовательная программа специального (коррекционного) образования VII вида Основная образовательная программа специального (коррекционного) образования VII вида Углубленное изучение английского языка

вания

# Из перечня образовательных организаций выберите желаемое образовательное учреждение, укажите параллель «1» и класс.

| • Выбор общеобразовательног                                          | о учреждения                                                 |                   |
|----------------------------------------------------------------------|--------------------------------------------------------------|-------------------|
| Выберите<br>общеобразовательное<br>учреждение, параллель и<br>класс. | Желаемое образ.учреждения<br>Образ. учреждение: МБОУ СОШ № 6 |                   |
|                                                                      | Параллель: 1                                                 |                   |
|                                                                      | Класс: 1А                                                    |                   |
| Имею право на льготное зачисление                                    |                                                              |                   |
|                                                                      |                                                              | << Назад Далее >> |

После заполнения формы нажмите кнопку «Регистрация». Заявлению будет присвоен номер. ВАЖНО: Запишите или запомните этот номер! Он будет нужен для проверки результатов рассмотрения заявлений